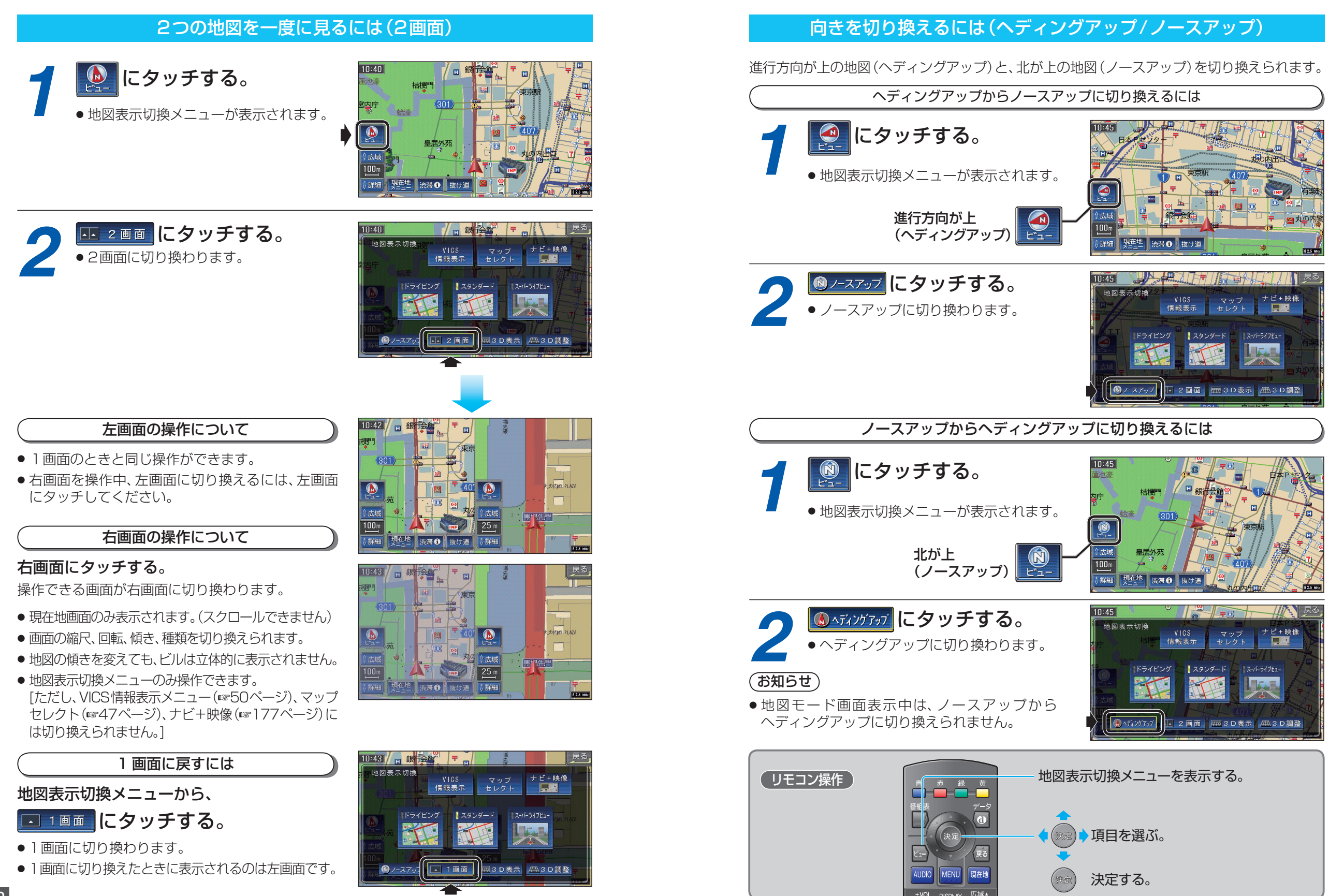

基本操作